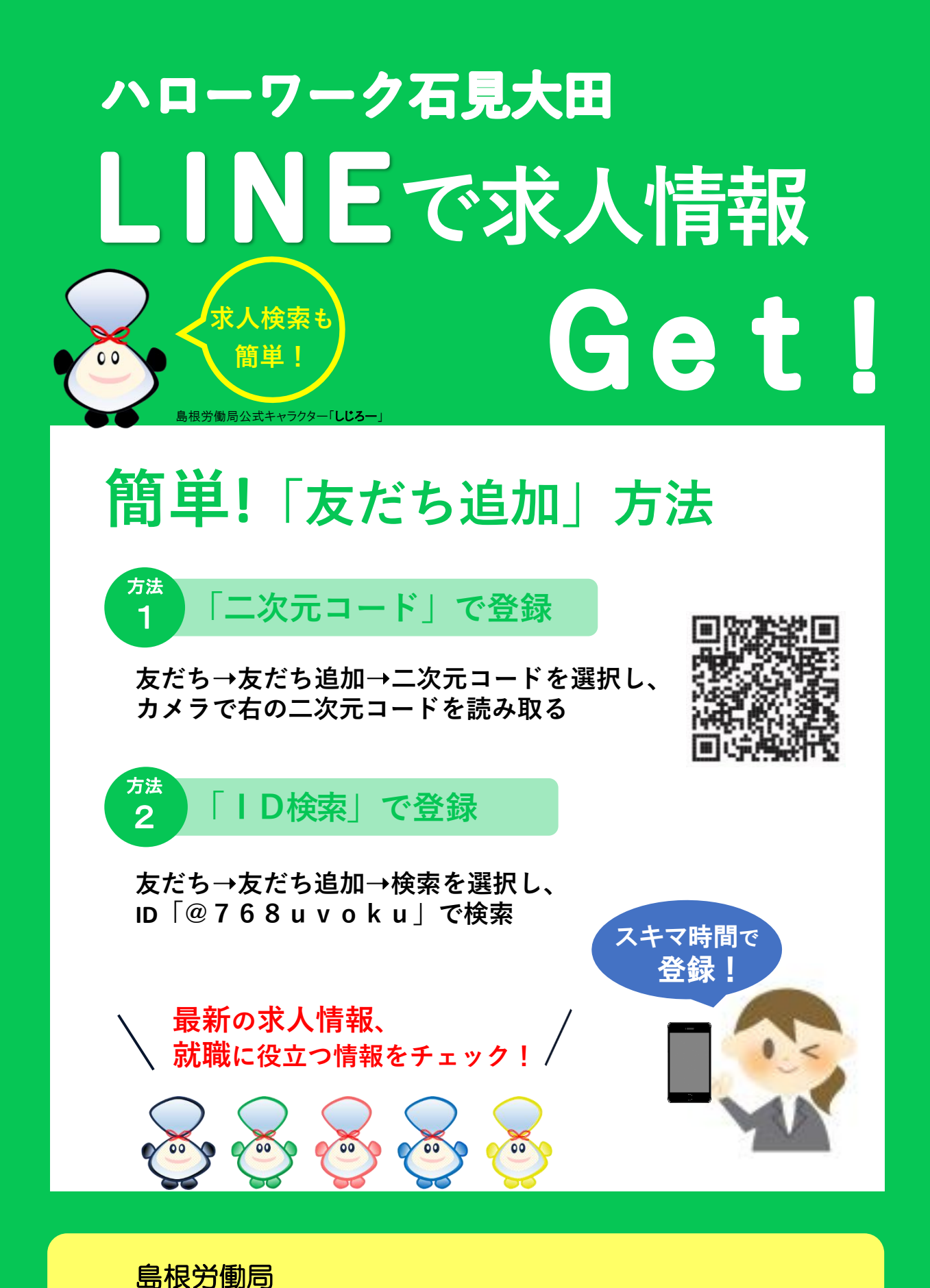

## ハローワーク石見大田 TEL. 0854-82-8609